# و ەنيوكتو FindIT Network Manager تيبثت FindIT Network Probe كرع Oracle VM VirtualBox Manager

# فدەلا

نم ةكبشلا ةزهجأ ةبقارم ىلع كدعاست تاودأ Cisco نم FindIT ةكبش ةرادإ رفوت تاهجوملاو تالوحملا لثم ةلوهسب اهنيوكتو اهترادإو 500 ىلإ 100 Cisco قلسلسلا كرطخي امك .كب صاخلا بيولا ضرعتسم مادختساب (WAP) ةيكلساللا لوصولا طاقنو زاهجلا ةلاحو ةديدجلا ةتباثلا جماربلا رفوت لثم ،Cisco و زاهجلا معد تامالعإ لوح اضيأ دقع اهيطغي وأ نامضلل ةعضاخ دعت مل ةلصتم ةزهجأ يأو ةكبشلا تادادعإ تاثيدحتو معد

وأ دحاو :تاهجاو وأ نيلصفنم نينوكم نم نوكتي عزوم قيبطت يه FindIT ةكبش ةرادا يمسي دحاو ريدمو FindIT Network Probe مساب اهيلإ راشملا ريباسملا نم رثكأ Network Manager.

FindIT و FindIT Network Manager تيبثت ةيفيك لوح تاميلعت ةلاقملا هذه مدقت Network Probe مادختساب امەنيوكتو Oracle VM VirtualBox Manager.

# تيبِثت FindIT Network Manager دلع Oracle VM VirtualBox

#### FindIT Network Manager تيبثت

جمانرب ىلإ (VM) (VM) حوتفملا يرەاظلا زاەجلا ةروص رشنل تاوطخلا ەذە عبتا VirtualBox Manager نم Oracle VM.

جمانرب ةروص ليزنتب مق 1. قوطخلا FindIT Network Manager OVA VM جمانرب قروص ليزنتب مق 1. قوطخلا <u>Small Business</u>.

رتويبمكلا وأ مداخلا ىلع Oracle VM VirtualBox Manager ليغشتب مق .2 ةوطخلا.

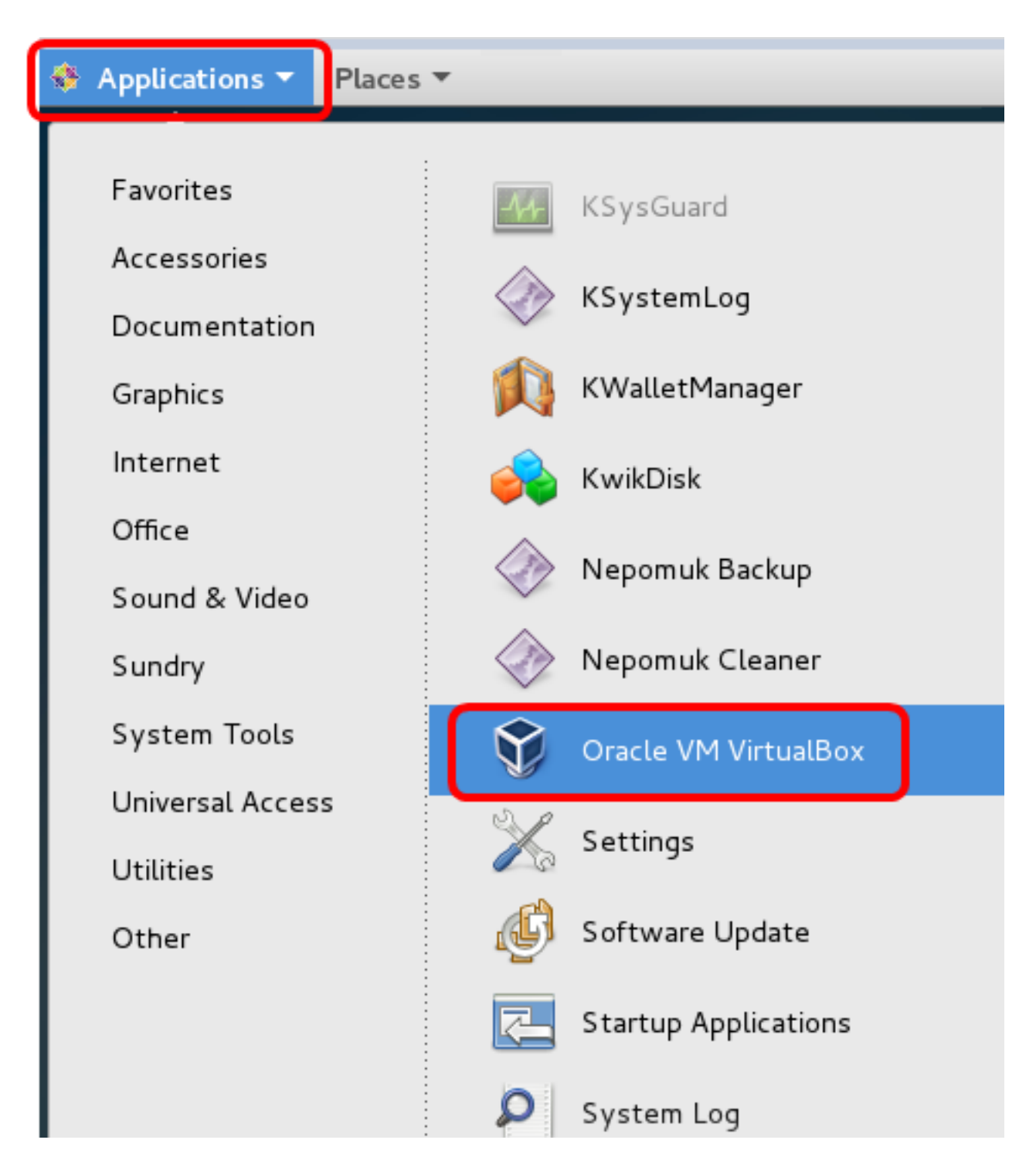

.7 CentOS ليغشتلا ماظن مادختسإ متي ،لاثملا اذه يف **:ةظحالم** 

.**داريتسالا زاهج < فلم** قوف رقنا .3 ةوطخلا

|                                                                                                    | Oracle VM                              | 1 VirtualBox Manager                                                                                         |
|----------------------------------------------------------------------------------------------------|----------------------------------------|----------------------------------------------------------------------------------------------------|
| <u>File Machine H</u> elp                                                                                                    |                                        |                                                                                                    |
| Preferences                                                                                                    | Ctrl+G                                 |                                                                                                    |
| 🔊 Import Appliance                                                                                                    | Ctrl+I                                 |                                                                                                    |
| 🚯 Export Appliance                                                                                                    | Ctrl+E                                 |                                                                                                    |
| <ul> <li>☑ Virtual Media Manager</li> <li>☑ Network Operations Manager</li> <li>☑ Check for Updates</li> <li>▲ Reset All Warnings</li> </ul> | Ctrl+D ys                              | stem:                                                                                                    |
| <b>⊽</b> E <u>x</u> it                                                                                                    | Ctrl+Q<br>Boot Order:<br>Acceleration: | : 512 MB<br>Floppy, Optical,<br>Hard Disk<br>VT-x/AMD-V, Nested<br>Paging, PAE/NX, KVM<br>Paravirtualization |
|                                                                                                    | Usplay                                 |                                                                                                    |

.**ضارعتسإ** رزلا قوف رقنا .4 ةوطخلا

| Import Virtual Appliance                                                                                                    |    |
|----------------------------------------------------------------------------------------------------|----|
| Appliance to import                                                                                                    |    |
| VirtualBox currently supports importing appliances saved in the<br>Open Virtualization Format (OVF). To continue, select the file to<br>import below. |    |
|                                                                                                    |    |
|                                                                                                    |    |
|                                                                                                    |    |
|                                                                                                    |    |
|                                                                                                    |    |
|                                                                                                    |    |
|                                                                                                    |    |
|                                                                                                    |    |
|                                                                                                    |    |
|                                                                                                    |    |
| <u>Expert Mode</u> < <u>Back</u> <u>N</u> ext > Cano                                                                                                  | el |

.**حتف** قوف رقنا مث ،1 ةوطخلا يف اهليزنت مت يتلا OVA ةروص قوف رقنا .5 ةوطخلا

|    | Please choose a virtual appliance file to import |            |          |          |            |      |
|----|--------------------------------------------------|------------|----------|----------|------------|------|
| E  | /root/Downloads                                  |            | •        | ~> ¢     | <u> </u>   | : =  |
| er | Name                                             | Size       | Туре     | Date Mod | dified     |      |
|    | Cent0S68-Find928.ova                             | 1.24 GB    | ova File | 10/4/16  | 1:13 A     | М    |
|    | DpenwR1-Findi301.6Va                             | 95.Z MB    | ova File | 10/3/1:  | 36 PM      |      |
|    |                                                  |            |          |          |            |      |
|    |                                                  |            |          |          |            |      |
|    |                                                  |            |          |          |            |      |
|    |                                                  |            |          |          |            |      |
|    |                                                  |            |          |          |            |      |
|    |                                                  |            |          |          |            |      |
|    |                                                  |            |          |          |            |      |
|    |                                                  |            |          |          |            |      |
|    |                                                  |            |          |          |            |      |
|    |                                                  |            |          |          | _          |      |
| Ce | nt0S68-FindITManager-1.0.0.201609                | 28-beta5.o | va       |          | <u>_</u>   | pen  |
| 0  | oen Virtualization Format (*.ova *.ovf)          |            |          | •        | <u>C</u> a | ncel |

ةعباتملل **يلاتلا** قوف رقنا .6 ةوطخلا.

| Import Virtual Appliance                                                                                                    |  |
|----------------------------------------------------------------------------------------------------|--|
| Appliance to import                                                                                                    |  |
| VirtualBox currently supports importing appliances saved in the<br>Open Virtualization Format (OVF). To continue, select the file to<br>import below. |  |
| Downloads/Cent0S68-FindITManager-1.0.0.20160928.ova                                                                                                   |  |
|                                                                                                    |  |
|                                                                                                    |  |
|                                                                                                    |  |
|                                                                                                    |  |
|                                                                                                    |  |
|                                                                                                    |  |
|                                                                                                    |  |
|                                                                                                    |  |
|                                                                                                    |  |
| <u>E</u> xpert Mode < <u>Back</u> <u>N</u> ext > Cancel                                                                                               |  |

زاهجلا مسا رييغتل *مسالا* لقح ىلع اجودزم ارقن رقنا (يرايتخإ) .7 ةوطخلا.

# Appliance settings

These are the virtual machines contained in the appliance and the suggested settings of the imported VirtualBox machines. You can change many of the properties shown by double-clicking on the items and disable others using the check boxes below.

| Description                                                     | Configuration          |   |
|-----------------------------------------------------------------|------------------------|---|
| Virtual System 1                                                |                        |   |
| 😸 Name                                                          | FindIT Network Manager |   |
| 🗮 Guest OS Type                                                 | 🖉 Red Hat (64-bit)     |   |
| CPU                                                             | 1                      |   |
| RAM                                                             | 2048 MB                |   |
| 💾 Floppy                                                        | <b>v</b>               |   |
|                                                                 | ◀                      | Ŧ |
| <u>R</u> einitialize the MAC address of Appliance is not signed | all network cards      |   |
| Restore Defaults                                                | Back Import Cancel     |   |

FindIT Network Manager. مادختسإ متي ،لاثملا اذه يف **:ةظحالم** 

**داريتسا** قوف رقنا .8 ةوطخلا.

ەرشن درجمب ةيرەاظلا ةزەجألا ةمئاق يف FindIT Network Manager ضرع متيس **:ةظحالم** حاجنب.

مت يذلا FindIT Network Manager زاهج رايتخال رقنا ،ىرسيلا ةحوللا ىلع .9 ةوطخلا ەرشن.

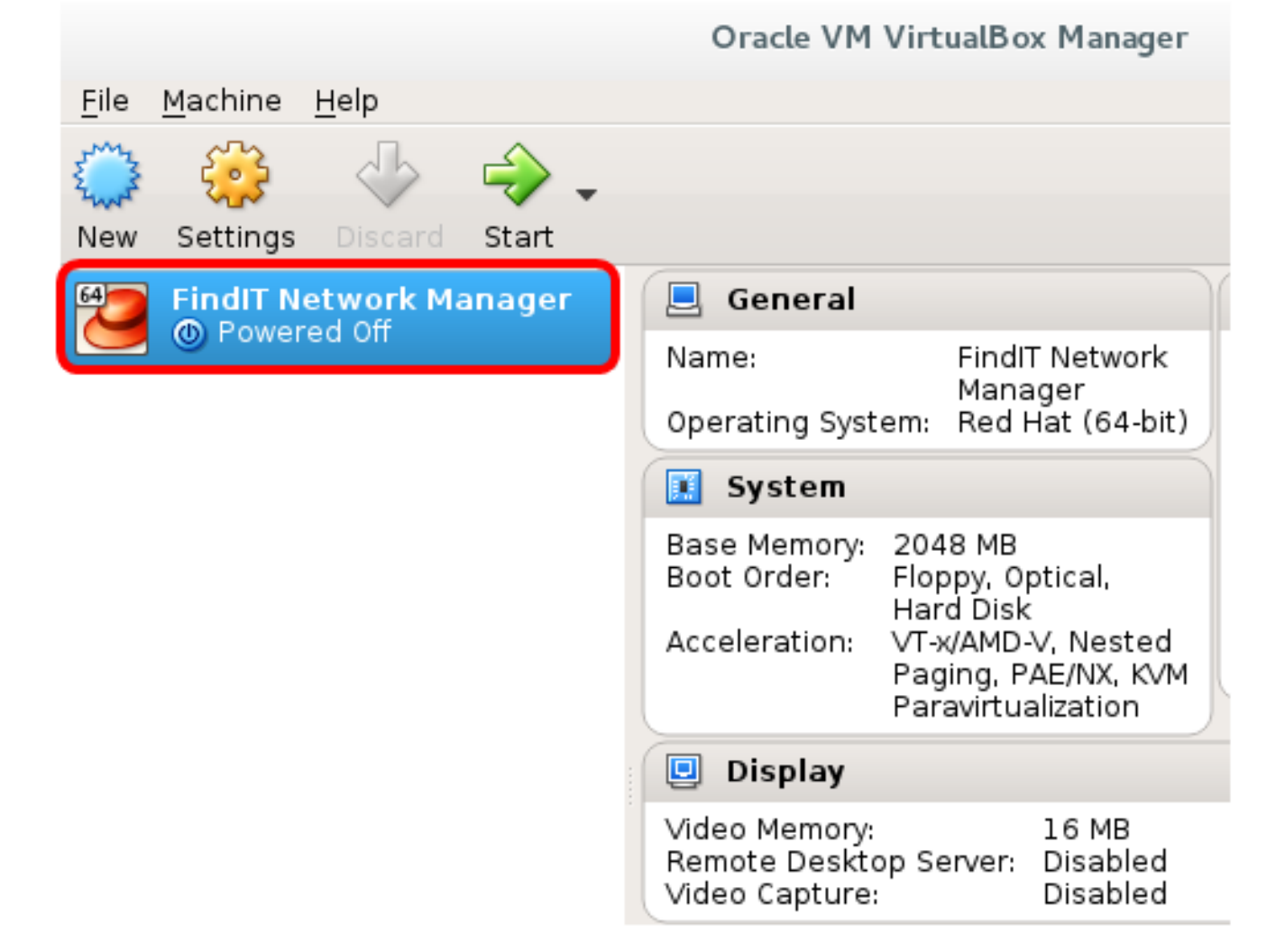

يرهاظلا زاهجلا مكحت ةدجو ىلإ لوصولل **ءدب** قوف رقنا .10 ةوطخلا.

#### روشنملا FindIT Network Manager نيوكت

رشن لامتكا درجمب FindIT Network Manager رشن لامتكا درجمب بالضفملا يرهاظلا زاهجلا مادختساب. يرهاظلا زاهجلا نيوكتل هاندأ تاوطخلا عبتا.

.FindIT Network Manager VM ب ةصاخلا مكحتلا قدحو ىلإ لوصولاب مق 1. قوطخلا

رورملا ةملكو مدختسملا مسا مادختساب مكحتلا ةدحو ىلإ لوخدلا لجس .2 ةوطخلا :نييضارتفالا: cisco/cisco.

FindITManager login: **cisco** Password: **cisco** 

.يلاح ةملكلا تلخد ،باسح cisco لا ل ةملكلا ريغي نأ تضضح تنأ نوكي نإ ام .3 ةوطخلا

CentOS release 6.8 (Final) Kernel 2.6.32-642.3.1.el6.x86\_64 on an x86\_64

FindITManager login: cisco Password: You are required to change your password immediately (root enforced) Changing password for cisco. (current) UNIX password:

اهتباتك دعأو Cisco باسحل ةديدجلا رورملا ةملك لخدأ .4 ةوطخلا.

CentOS release 6.8 (Final) Kernel 2.6.32-642.3.1.el6.x86\_64 on an x86\_64 FindITManager login: cisco Password: You are required to change your password immediately (root enforced) Changing password for cisco. (current) UNIX password: New password: Retype new password:

ةرادإلل (GUI) ةيموسرلا مدختسملا ةمجاو نيوانعو DHCP ب صاخلا IP ناونع ضرع متيس ناونعو DHCP.

CentOS release 6.8 (Final) Kernel 2.6.32-642.3.1.el6.x86\_64 on an x86\_64 FindITManager login: cisco Password : You are required to change your password immediately (root enforced) Changing password for cisco. (current) UNIX password: New password: Retype new password: | |.----| |\_ -**!**\_ 1. :: ... : I\_\_I\_I\_\_II\_\_\_. I i i\_\_\_i FindIT Manager (1.0.0.20160928-beta) Powered by CentOS release 6.8 (Final) IP Address: 192.168.1.101 Administration GUI: https://192.168.1.101 Enter 'sudo config\_vm' to change platform settings and set a static IP a [cisco@FindITManager ~1\$ \_

FindIT وه FindIT ةكبش ريدمب صاخلا IP ناونع نوكي ،لاثملا اذه يف **:ةظحالم** https://192.168.1.101 وه ةرادإلل (GUI) ةيموسرلا مدختسملا ةمجاو ناونعو يلوألا دادعإلا جلاعم ءدبل **sudoconfig\_vm** رمألا لخدأ .5 ةوطخلا

[cisco@FindITManager cisco]\$ sudo config\_vm

تمق اذا .cisco يه ةيضارتفالا رورملا ةملك .sudo ل رورملا ةملك لخدأ .6 ةوطخلا ةديدجلا رورملا ةملك لخدأف ،هرييغتب.

[cisco@FindITManager ~]\$ cd /opt/cisco [cisco@FindITManager cisco]\$ sudo config\_vm [sudo] password for cisco:

مسا نيوكتل دادعإلاا جلاعم يف "ال" ب ةباجإلل n وأ "معن" ب ةباجإلل y لخدأ .7 ةوطخلا ةينمزلا ةقطنملاو NTP مداخو ةكبشلاو فيضملا.

Config a hostname ? (y/n) : y

رمألاا لخدأف ،ةكبشلا نيوكت دنع DHCP ديدحت مت اذإ (يرايتخإ) .8 ةوطخلا ifconfig رمألا لخدأف ،ةكبشلاني في عنه عن ا تباث IP نيوكت اضيأ نكمي .هركذتو نيعملا IP ناونع نم ققحتلل.

[cisco@FindITManager cisco]\$ ifconfig

يرهاظلا زاهجلا ىلع FindIT Network Manager تيبثت نم نآلا تيهتنا دق نوكت نأ بجي.

اەنيوكتو FindIT Network Manager ل ةيلوألاا تادادعإلاا ىلإ لوصولاا ةيفيك قفرعمل، تاميلعت ىلع لوصحلل <u>انە</u> رقنا.

# تيبِثت FindIT Network Probe دلع Oracle VM VirtualBox Manager

#### FindIT Network Probe تيبثت

Oracle VM VirtualBox Manager. ىلإ OVA VM ةروص رشنل تاوطخلا هذه عبتا

جمانربل VM قروص ليزنتب مق 1. قوطخلا FindIT Network Probe OVA <u>Small Business</u>.

رتويبمكلا وأ مداخلا ىلع VirtualBox Manager ليغشتب مق .2 ةوطخلا.

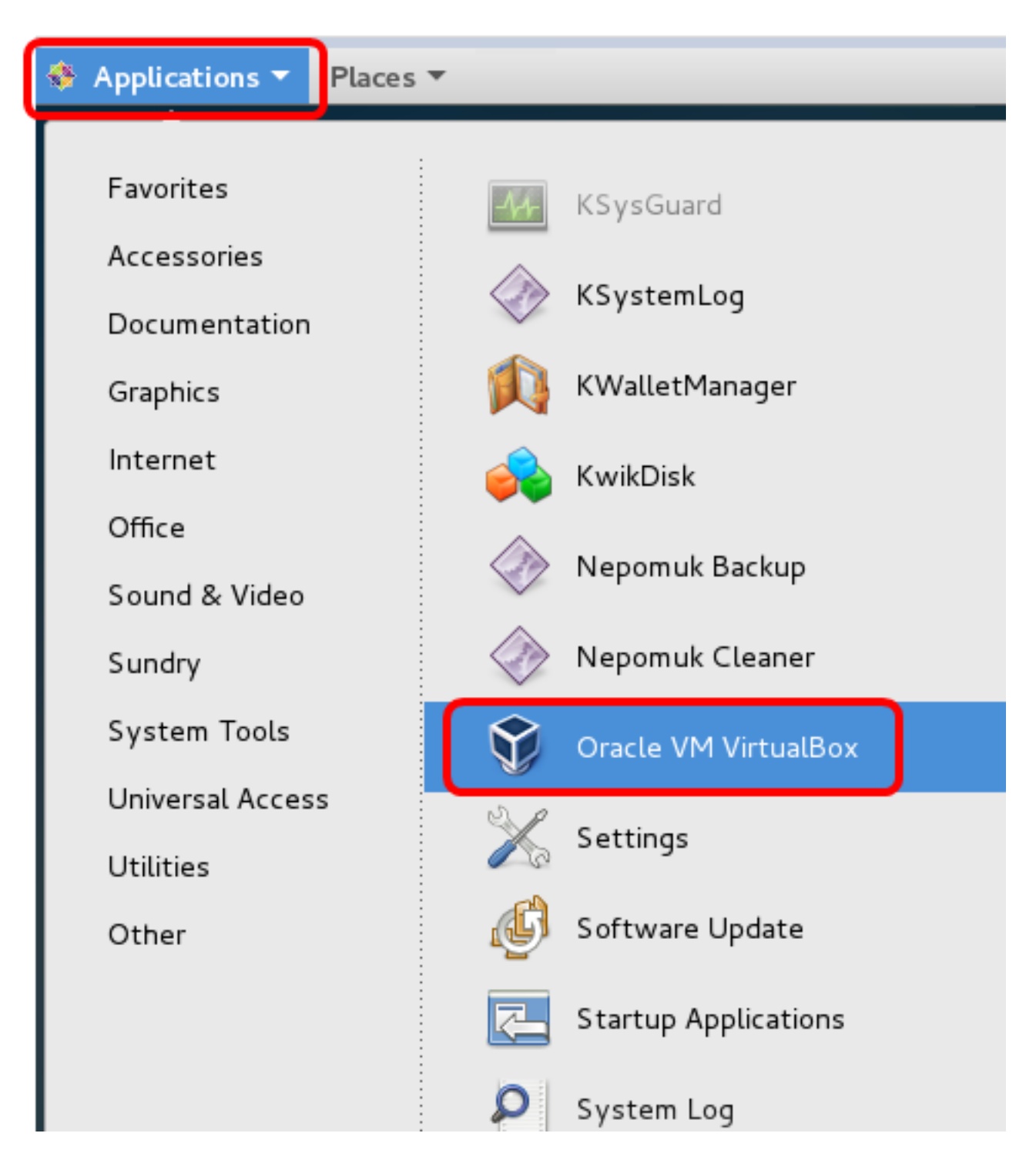

.7 CentOS ليغشتلا ماظن مادختسإ متي ،لاثملا اذه يف **:ةظحالم** 

**.داريتسالا زاهج < فلم** قوف رقنا .3 ةوطخلا

### Oracle VM VirtualBox Manager

| <u>File M</u> achine <u>H</u> elp    |               |                                           |
|--------------------------------------|---------------|-------------------------------------------|
| <u>P</u> references                  | Ctrl+G        |                                           |
| 🔊 Import Appliance                   | Ctrl+I        |                                           |
| 🚯 Export Appliance                   | Ctrl+E        |                                           |
| 📴 ⊻irtual Media Manager              | Ctrl+D        |                                           |
| 🗗 <u>N</u> etwork Operations Manager |               |                                           |
| 🚭 C <u>h</u> eck for Updates         | ys            | stem:                                     |
| 🗥 <u>R</u> eset All Warnings         |               |                                           |
| ✓ Exit                               | Ctrl+Q        | 51 0 V 0                                  |
|                                      | Boot Order:   | Floppy, Optical.                          |
|                                      | Deet er den   | Hard Disk                                 |
|                                      | Acceleration: | VT-x/AMD-V, Nested                        |
|                                      |               | Paging, PAE/NX, KVM<br>Paravirtualization |
|                                      | 📃 Display     |                                           |

.**ضارعتساٍ** رزلا قوف رقنا .4 ةوطخلا

| Import Virtual Appliance                                                                                                    |    |
|----------------------------------------------------------------------------------------------------|----|
| Appliance to import                                                                                                    |    |
| VirtualBox currently supports importing appliances saved in the<br>Open Virtualization Format (OVF). To continue, select the file to<br>import below. |    |
|                                                                                                    |    |
|                                                                                                    |    |
|                                                                                                    |    |
|                                                                                                    |    |
|                                                                                                    |    |
|                                                                                                    |    |
|                                                                                                    |    |
|                                                                                                    |    |
|                                                                                                    |    |
|                                                                                                    |    |
| Expert Mode < Back Next > Cano                                                                                                    | el |
|                                                                                                    |    |

.**حتف** قوف رقنا مث ،1 ةوطخلا يف اهليزنت مت يتلا OVA ةروص قوف رقنا .5 ةوطخلا

|     | Please choose a virtual appl           | iance file t       | o import             |         |                  |         |
|-----|----------------------------------------|--------------------|----------------------|---------|------------------|---------|
|     | /root/Downloads                        |                    | •                    |         | <u> </u>         | : =     |
| er  | Name 🗸                                 | Size               | Туре                 | Date Mo | dified           |         |
| ſ   | OpenWRT-Findl301.ova                   | 1.24 GB<br>95.2 MB | ova File<br>ova File | 10/4/16 | 1:13 A<br>:36 PN | 1<br>1  |
|     |                                        |                    |                      |         |                  | _       |
|     |                                        |                    |                      |         |                  |         |
|     |                                        |                    |                      |         |                  |         |
|     |                                        |                    |                      |         |                  |         |
|     |                                        |                    |                      |         |                  |         |
|     |                                        |                    |                      |         |                  |         |
|     |                                        |                    |                      |         |                  |         |
|     |                                        |                    |                      |         |                  |         |
|     |                                        |                    |                      |         |                  |         |
| Ope | enWRT-FindITProbe-1.0.1.16301-beta     | a5.ova             |                      |         | <u> </u>         | pen     |
| Ope | en Virtualization Format (*.ova *.ovf) |                    |                      | -       | <u>C</u> a       | ancel • |

ةعباتملل **يلاتلا** قوف رقنا .6 ةوطخلا.

| Import | Virtual | . Ap | pliance |
|--------|---------|------|---------|
|--------|---------|------|---------|

# **Appliance to import**

VirtualBox currently supports importing appliances saved in the Open Virtualization Format (OVF). To continue, select the file to import below.

| /root/Downloads/OpenWRT-FindITProbe-1.0 | ).1.16301.ova  |      |    |
|-----------------------------------------|----------------|------|----|
|                                         |                |      |    |
|                                         |                |      |    |
|                                         |                |      |    |
|                                         |                |      |    |
|                                         |                |      |    |
|                                         |                |      |    |
|                                         |                |      |    |
|                                         |                |      |    |
|                                         |                |      |    |
|                                         |                |      |    |
| <u>E</u> xpert Mode < <u>B</u> ack      | <u>N</u> ext > | Canc | el |

زاهجلا مسا رييغتل *مسالا* لقح ىلع اجودزم ارقن رقنا (يرايتخ<u>ا</u>) .7 ةوطخلا.

# Appliance settings

These are the virtual machines contained in the appliance and the suggested settings of the imported VirtualBox machines. You can change many of the properties shown by double-clicking on the items and disable others using the check boxes below.

| Description                                                    | Configuration                    |   |
|----------------------------------------------------------------|----------------------------------|---|
| Virtual System 1                                               |                                  |   |
| 😸 Name                                                         | FindIT Network Probe             |   |
| 🗮 Guest OS Type                                                | [ Linux 2.6 / 3.x / 4.x (64-bit) |   |
| CPU                                                            | 1                                |   |
| RAM                                                            | 512 MB                           |   |
| 🗗 Network Adapter                                              | ✔ Intel PRO/1000 MT Desktop (    |   |
| 💌 💸 Storage Controller (IDE)                                   | PIIX4                            | • |
| <u>Reinitialize the MAC address</u><br>Appliance is not signed | of all network cards             |   |
| Restore Defaults                                               | < <u>B</u> ack Import Cancel     |   |

FindIT Network Probe. مادختسإ متي ،لاثملا اذه يف **:ةظحالم** 

**داريتسا** قوف رقنا .8 ةوطخلا.

ەرشن درجمب ةيرەاظلا ةزەجألا ةمئاق يف FindIT Network Probe ضرع متيس **:ةظحالم** حاجنب.

.هرشن مت يذلا FindIT Network Probe زاهج رايتخال رقنا ،ىرسىلا ةحوللا ىلع .9 ةوطخلا

|                                           | Oracle VM Virtualbox Manager                                                      |
|-------------------------------------------|-----------------------------------------------------------------------------------|
| <u>F</u> ile <u>M</u> achine <u>H</u> elp |                                                                                   |
| New Settings Discard Start                |                                                                                   |
| FindIT Network Manager                    | 📃 General                                                                         |
| C Running                                 | Name: FindIT Network                                                              |
| FindIT Network Probe                      | Operating System: Linux 2.6 / 3.x /<br>4.x (64-bit)                               |
|                                           | 🚺 System                                                                          |
|                                           | Base Memory: 512 MB<br>Boot Order: Floppy, Optical, Hard<br>Disk                  |
|                                           | Acceleration: VT-x/AMD-V, Nested<br>Paging, PAE/NX, KVM<br>Paravirtualization     |
|                                           | 📃 Display                                                                         |
|                                           | Video Memory: 16 MB<br>Remote Desktop Server: Disabled<br>Video Capture: Disabled |

I. VM VietuelB ... Menee

يرهاظلا زاهجلا م<sup>ي</sup>حت ةدجو يلإ لوصولل **ءدب** قوف رقنا .10 ةوطخلا.

#### FindIT Network Probe رشنلا نيوكت

يرهاظلا زاهجلا نيوكتل ةيلاتلا تاوطخلا عبتا ،رشنلا ءاهتنا درجمب.

FindIT Network Probe VM. ب ةصاخلا مكحتلا ةدجو ىلإ لوصولاب مق 1. ةوطخلا

رورملا ةملكو مدختسملا مسا مادختساب مكحتلا ةدحو ىلإ لوخدلا لجس .2 ةوطخلا نييضارتفالا: cisco/cisco.

FindITProbe login: **cisco** Password: **cisco** 

ب صاخلا IP ناونع ضرع متيس .باسح cisco لا ل ةملكلا ريغي نأ ضحتس تنك تنأ DHCP. ناونعو ةرادإلل (GUI) ةيموسرلا مدختسملا ةهجاو نيوانعو DHCP

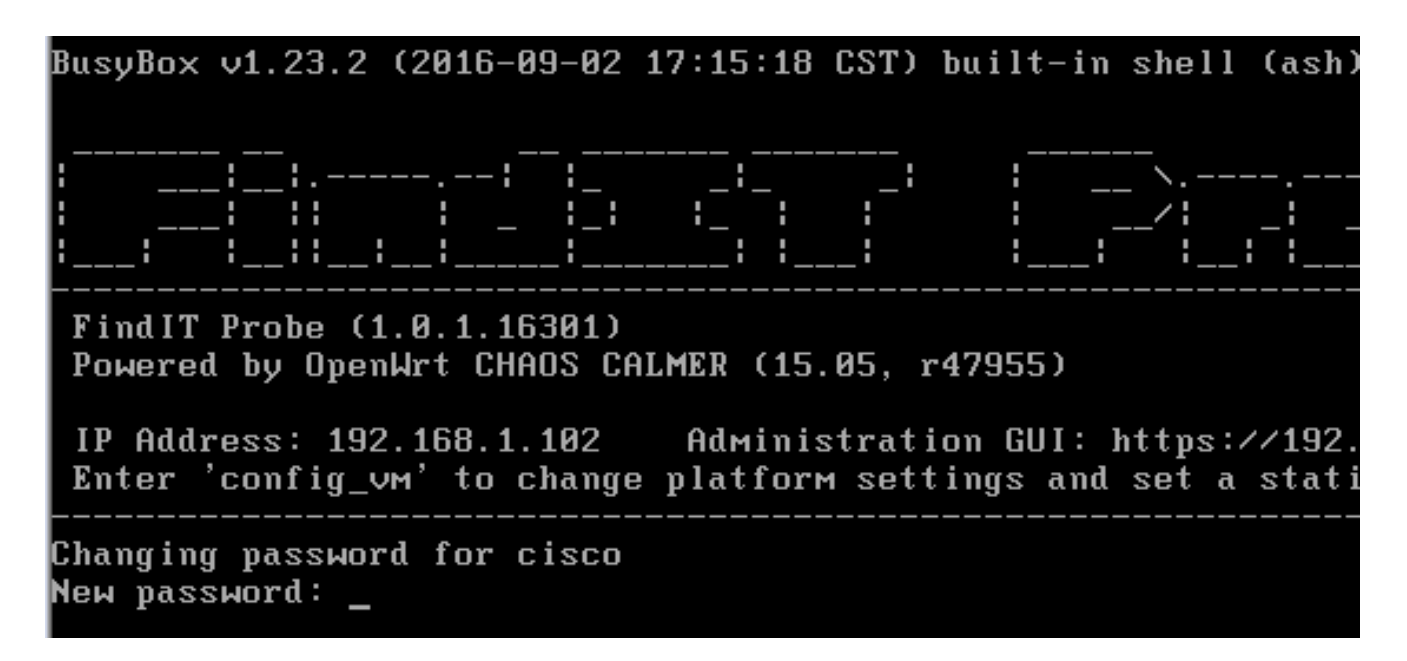

.192.168.1.102 وه FindIT Network Probe ب صاخلا IP ناونع نوكي ،لاثملا اذه يف **:ةظحالم** 

اهتباتك دعأو Cisco باسحل ةديدجلا رورملا ةملك لخدأ .3 ةوطخلا.

```
Changing password for cisco
New password:
Retype password:
Password for cisco changed by cisco
cisco@FindITProbe:~#__
```

ب صاخلا IP ناونع ىلع روثعلل **ifconfig** رمألا لخدأ (يرايتخ<u>ا</u>) 4. ةوطخلا FindIT Network Probe.

| cisco@FindITProbe:~# ifconfig |                                                     |
|-------------------------------|-----------------------------------------------------|
| eth0                          | Link encan:Ethernet HWaddr 00:0C:29:6F:2E:DD        |
|                               | inet addr:192.168.1.102                             |
|                               | ineto addr. fe0020c.23ff:fe6f:2edd/64 Scope:Link    |
|                               | inet6 addr: fec0::20c:29ff:fe6f:2edd/64 Scope:Site  |
|                               | UP BROADCAST RUNNING MULTICAST MTU:1500 Metric:1    |
|                               | RX packets:149596 errors:0 dropped:0 overruns:0 fra |
|                               | TX packets:205206 errors:0 dropped:0 overruns:0 car |
|                               | collisions:0 txqueuelen:1000                        |
|                               | RX bytes:26494354 (25.2 MiB) TX bytes:183876308 (1  |
| 10                            | Link encap:Local Loopback                           |
|                               | inet addr:127.0.0.1 Mask:255.0.0.0                  |
|                               | inet6 addr: ::1/128 Scope:Host                      |
|                               | UP LOOPBACK RUNNING MTU:65536 Metric:1              |
|                               | RX packets:73994 errors:0 dropped:0 overruns:0 fram |
|                               | TX packets:73994 errors:0 dropped:0 overruns:0 carr |
|                               | collisions:0 txqueuelen:0                           |
|                               | RX bytes:33273411 (31.7 MiB) TX bytes:33273411 (31  |
|                               |                                                     |

.كزاهج ىلع FindIT Network Probe نيوكت نم نآلا تيەتنا دق نوكت نأ بجي

رقنا ،اەنيوكتو FindIT Network Probe ل ةيلوألا تادادعإلاا ىلإ لوصولاا ةيفيك ةفرعمل FindIT Network Probe بارقإ ةيفيك ةفرعمل .تاميلعت ىلع لوصحلل <u>انه</u> Network Manager، تاميلعت ىلع لوصحلل <u>انه</u> رقنا، Network Manager

ةمجرتاا مذه لوح

تمجرت Cisco تايان تايانق تال نم قعومجم مادختساب دنتسمل اذه Cisco تمجرت ملاعل العامي عيمج يف نيم دختسمل لمعد يوتحم ميدقت لقيرشبل و امك ققيقد نوكت نل قيل قمجرت لضفاً نأ قظعالم يجرُي .قصاخل امهتغلب Cisco ياخت .فرتحم مجرتم اممدقي يتل القيفارت عال قمجرت اعم ل احل اوه يل إ أم اد عوجرل اب يصوُتو تامجرت الاذة ققد نع اهتي لوئسم Systems الما يا إ أم الا عنه يل الان الانتيام الال الانتيال الانت الما